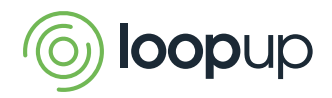

## LoopUp Quick Start Guide

Video Sharing

Get more out of your meetings with LoopUp's one-click video sharing feature. Share and view video on desktop and tablet devices - no downloads required. Host stays in control - guests are only invited to turn their cameras on at the host's discretion.

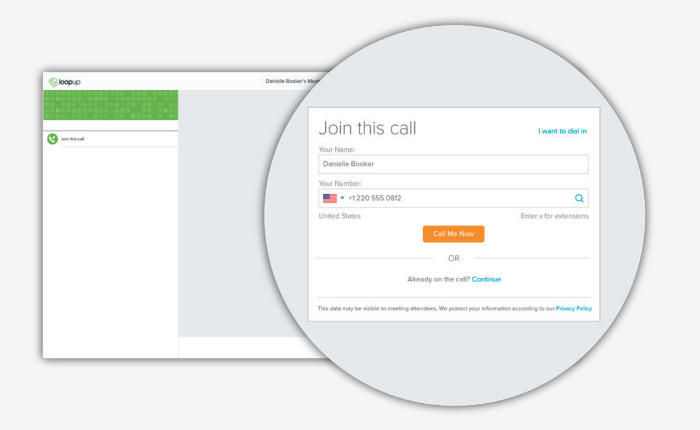

## 🗊 ) Join Your Meeting

- Click the Join Link in your meeting invite, LoopUp account area or Outlook toolbar
- Enter your name and phone number
- Click Call Me Now

## Start Video in Your Meeting

- As a host, click Start Video to start sharing your video\*
- Once the host has started video, the Start
  Video button will be available to all guests
- Guests can then click **Start Video** and their video will also be shared
- Click **Stop Video** to stop sharing your video at any time during the call
- If **Start Video** is not visible, then it may not be enabled contact your administrator

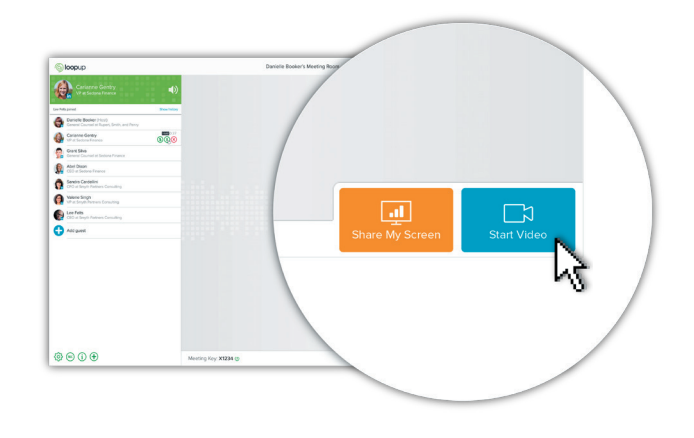

\*On some browsers, you may need to allow a one-time plug-in

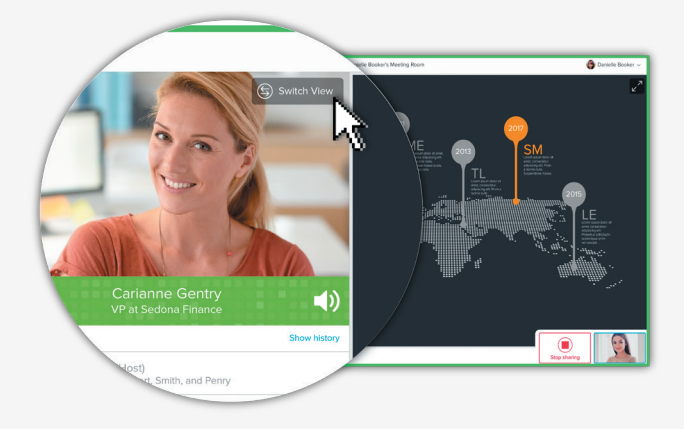

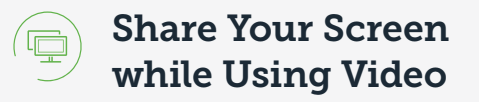

- Turn on Screen Sharing by clicking Share My Screen
- Participants will see your shared content in the main body of the screen, and whoever is speaking will appear on the left
- If you would like switch back to the previous display, click **Switch View**

## LoopUp 24x365 Support: loopup.com/support | support@loopup.com

© 2019 LoopUp® Ltd and 樂洽. Microsoft and Outlook are trademarks of Microsoft Corporation. Apple, MacBook and iPhone are trademarks of Apple, Inc. Android is a trademark of Google, Inc. All may be registered in the USA or other countries.